## Attachment I

## CWS/CMS Assignment Page Assigning a PHN as a Secondary Assignment

|     | 😹 Client Services -                                                  |                                  |                                                 |     | _ 8 ×                       |  |  |
|-----|----------------------------------------------------------------------|----------------------------------|-------------------------------------------------|-----|-----------------------------|--|--|
|     | 🔁 File Edit Search Action Associated Attach/Detach Window Help Toolg |                                  |                                                 |     |                             |  |  |
| 7   |                                                                      |                                  |                                                 |     | ی<br>د<br>۲                 |  |  |
|     | ID Syc Comp Assignment                                               | Trans Req   ICPC-100A   ICPC-100 | <u>B</u> Doc Tracking Spec Proj Closure Summary |     |                             |  |  |
|     | Assignment                                                           |                                  |                                                 |     |                             |  |  |
|     | + Caseload                                                           | Responsibility                   | Start                                           | End | Role Type                   |  |  |
| 1 1 | 1 GL00S7207                                                          | Primary                          | 09/23/2004 01:05pm                              |     |                             |  |  |
|     | 2 AT13S0246                                                          | Secondary                        | 07/20/2005 03:40pm                              |     | Courtesy Supervision Worker |  |  |
|     | 3 L40659056                                                          | Secondary                        | 10/12/2004 11:43am                              |     | Eligibility Worker          |  |  |
|     | 4 R23357207                                                          | Secondary                        | 10/21/2004 11:54am                              |     |                             |  |  |
|     | History Information A                                                | Available: All                   |                                                 |     |                             |  |  |
| 2   | - Responsibility                                                     |                                  | nation                                          |     |                             |  |  |
|     | O Primary @ Secondary C                                              | Bead Only CWS Staff O (          | Tut Of State                                    |     |                             |  |  |
|     | - Details                                                            |                                  |                                                 |     |                             |  |  |
|     | Start Date Start Time                                                |                                  | County (or State of Colifornia)                 |     |                             |  |  |
|     | 07/20/2005 I 03:40pm                                                 | -                                | Lounty (or State or California)                 |     |                             |  |  |
|     | End Data End Time                                                    | caregiver, Felicia Martinez      |                                                 |     |                             |  |  |
|     |                                                                      |                                  | DCES Handrunters                                |     |                             |  |  |
|     |                                                                      |                                  |                                                 | 4   |                             |  |  |
|     | Weighting Role Type                                                  |                                  | Path Ellison's ASEA Linit - Annual              |     |                             |  |  |
|     |                                                                      |                                  | Detri Ellison's ASPA Onic - Annual              |     |                             |  |  |
|     |                                                                      |                                  |                                                 | 5   |                             |  |  |
|     | Staff Person Pho                                                     | one Number Start Date Ind Dat    |                                                 |     |                             |  |  |
|     |                                                                      |                                  | Start Person                                    |     |                             |  |  |
|     |                                                                      |                                  |                                                 | 6   |                             |  |  |
|     |                                                                      |                                  | Phone Number Ext                                |     |                             |  |  |
|     |                                                                      |                                  |                                                 |     |                             |  |  |
|     |                                                                      |                                  |                                                 |     |                             |  |  |
|     |                                                                      |                                  |                                                 |     |                             |  |  |
|     |                                                                      | 3                                |                                                 |     |                             |  |  |
|     |                                                                      | 5                                |                                                 |     |                             |  |  |
|     |                                                                      |                                  |                                                 |     |                             |  |  |
|     |                                                                      |                                  |                                                 |     |                             |  |  |
|     |                                                                      |                                  |                                                 |     |                             |  |  |
|     |                                                                      |                                  |                                                 |     |                             |  |  |
|     |                                                                      |                                  |                                                 |     |                             |  |  |
|     | Readu Case (Chaoman Aaliuha D.)                                      |                                  |                                                 |     |                             |  |  |
|     |                                                                      |                                  |                                                 |     |                             |  |  |

## Steps to assign a Public Health Nurse as a Secondary Assignment:

- 1. Click the "+" button in the Assignment Grid.
- 2. Change the Option button from "Primary" to "Secondary" in the Responsibility box.
- 3. Select "Public Health Nurse" from the Role Type drop down menu in the Details box.
- 4. Select "Office of the Medical Director" from the CWS Office drop down menu in the CWS Staff box.
- 5. Select "Nurse Supervisor Unit Name" from the Unit drop down menu.
- 6. Select "Nurse File Number" from the Caseload dropdown menu.
- 7. Click on "File" then "Save to Database" to update and save your work.

|   | 🕱 Client Services -                                                                                                    | .]]                      |                             |                    | _ 8 ×                       |  |  |  |  |
|---|----------------------------------------------------------------------------------------------------|--------------------------|-----------------------------|--------------------|-----------------------------|--|--|--|--|
|   | The Edit Search Action Associated Attach/Detach Window Help Toolz                                                                               |                          |                             |                    |                             |  |  |  |  |
| 3 |                                                                                                    |                          |                             |                    |                             |  |  |  |  |
|   | ID SYC COMP Assignment Trans Hed TrE-TONA TRE-TOUR DOC Tracking Spec Prof Closure Summary                                                       |                          |                             |                    |                             |  |  |  |  |
|   | Assignment                                                                                                    | D 3.35                   |                             | <b>5</b> .1        | 0.1.7                       |  |  |  |  |
|   | + Laseload                                                                                                    | Primary                  | 5tart<br>09/23/2004 01:05mm | End                | Role Type                   |  |  |  |  |
|   | 2 AT13S0246                                                                                                    | Secondary                | 07/2                        |                    | Courtesy Supervision Worker |  |  |  |  |
| 1 | 3 L406S9056 10/12/2004 11:43am                                                                                                    |                          |                             | Eligibility Worker |                             |  |  |  |  |
|   | 4 R293S7207 Secondary 10/2                                                                                                    |                          |                             | Eligibility Worker |                             |  |  |  |  |
|   | History Information Available: All                                                                                                    |                          |                             |                    |                             |  |  |  |  |
|   | r Responsibility                                                                                                    |                          |                             |                    |                             |  |  |  |  |
|   | C Primary O Secondary O Read Only O CWS Staff C Out Of State                                                                                    |                          |                             |                    |                             |  |  |  |  |
|   | Dotails                                                                                                    |                          |                             |                    |                             |  |  |  |  |
|   | Start Date Start Time Resp                                                                                                    | onsibility Description   |                             |                    |                             |  |  |  |  |
|   | 07/20/2005 💽 03:40pm                                                                                                    |                          | Los Angeles 🔍               |                    |                             |  |  |  |  |
|   | End Date End Time                                                                                                    | 5                        | CWS Office                  |                    |                             |  |  |  |  |
|   | • : am                                                                                                    |                          | DCFS Headquarters           |                    |                             |  |  |  |  |
|   | Assignment                                                                                                    | <u>×</u>                 | Unit                        |                    |                             |  |  |  |  |
|   | Courtesy Supervisi                                                                                                    | ion Worker 🗸 🔻           | Caseload                    |                    |                             |  |  |  |  |
| 2 |                                                                                                    |                          |                             |                    |                             |  |  |  |  |
|   | Staff Person Phone Nu                                                                                                    | mber Start Date End Date | Staff Person                |                    |                             |  |  |  |  |
|   |                                                                                                    |                          |                             |                    |                             |  |  |  |  |
|   |                                                                                                    |                          | Phone Number Ext            |                    |                             |  |  |  |  |
|   | •                                                                                                    |                          |                             |                    |                             |  |  |  |  |
|   |                                                                                                    |                          |                             |                    |                             |  |  |  |  |
|   |                                                                                                    |                          | 1                           |                    |                             |  |  |  |  |
|   | 1. Click on and highlight the Secondary line in the Assignment box grid. (end                                                                   |                          |                             |                    |                             |  |  |  |  |
|   | dating Public Health Nurse Secondary Assignment in this example).<br>2. Click on the "End Date" dropdown menu. A calendar will open. Select and |                          |                             |                    |                             |  |  |  |  |
|   |                                                                                                    |                          |                             |                    |                             |  |  |  |  |
|   | click the date you wish to end the Secondary Assignment                                                                                         |                          |                             |                    |                             |  |  |  |  |
|   | 3 Click on "File" and then "Save to Database"                                                                                                   |                          |                             |                    |                             |  |  |  |  |
|   |                                                                                                    |                          |                             |                    |                             |  |  |  |  |
| [ | Ready Case [Chapman, Aaliyha D.]                                                                                                    |                          |                             |                    |                             |  |  |  |  |

## Steps to End Date a PHN Secondary Assignment: